## 

Panduan ringkas untuk menggunakan aplikasi Google Hangouts:

- 1. Buka pelayar internet (*browser*) dan taipkan URL berikut: https://hangouts.google.com
- Sign In menggunakan Google account anda (contoh - nama@uitm.edu.my)

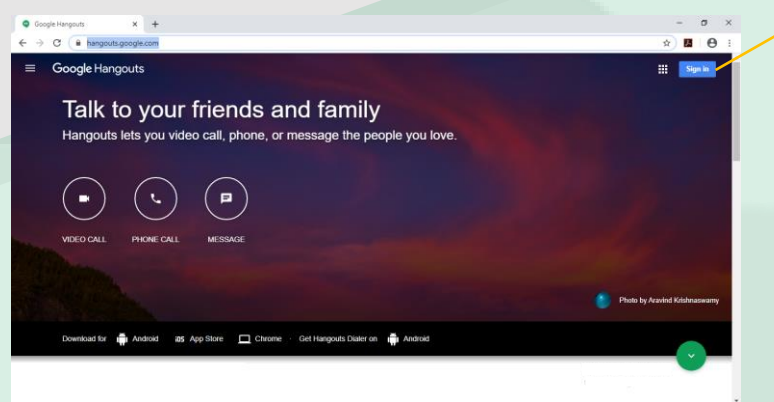

Terdapat 3 pilihan setelah anda Sign In iaitu *Video Call*, *Phone Call* dan *Message* (fungsi yang sama seperti WhatsApp). Sekiranya anda klik pada Video Call, secara automatik anda akan ke **Google Meet.** 

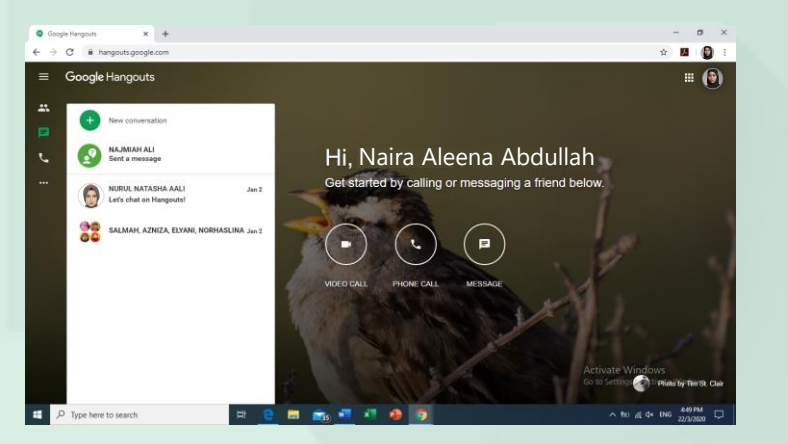

\* Notes: Mobile carrier and ISP charges may apply. Calls to Hangouts users are free, but other calls might be charged.

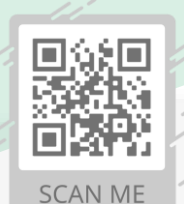

Untuk akses aplikasi Google Hangouts, sila imbas QR Code. Seba Baha Jaba

Sebarang pertanyaan hubungi: Bahagian Operasi ICT, Jabatan Infostruktur, PPII No. Tel: 03-5544 2203

Sign in here

## Ciri-ciri Google Hangouts:

- Membuat panggilan telefon seperti WhatsApp Call. Hubungi mana-mana nombor telefon di dunia\* (dan semua panggilan ke pengguna Hangouts lain adalah percuma!).
- **Group Chats** sehingga 150 orang.
- Katakan lebih banyak dengan mesej status, foto, video, peta, emoji, pelekat dan GIF animasi.
- Mesej kenalan pada bila-bila masa, walaupun mereka di **luar talian (offline).**
- Sentiasa berhubung dengan kenalan melalui platform
  Android, iOS dan web serta menyegerakan (sync) perbualan di semua peranti mudah alih.
- Sambungkan akaun Google Voice anda untuk panggilan telefon, SMS, dan integrasi mel suara.